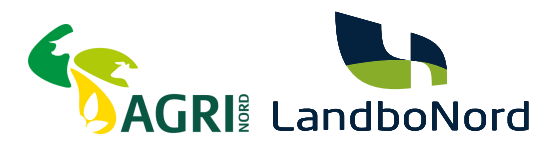

# Sådan giver du en fuldmagt på Virk.dk

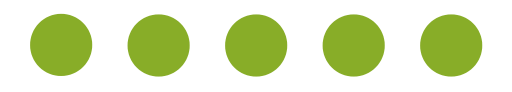

Grundet fusionen imellem Agri Nord og LandboNord, skal du som kunde, give de nødvendige tilladelser til vores nye CVR nummer, for at vi kan fortsætte med at levere den service du kender.

Vi har allerede anmodet om de nødvendige tilladelser til netop din virksomhed, inde hos Virk.dk, men hvis den/de anmodninger ikke er kommet grundet bl.a tekniske problemer, kan du gå ind og selv give os den fuldmagt.

Denne guide hjælper dig trin for trin igennem hele den process.

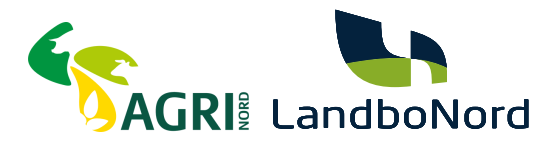

# SÅDAN GØR DU

Vejledning til hvordan du giver fuldmagter på virk.dk

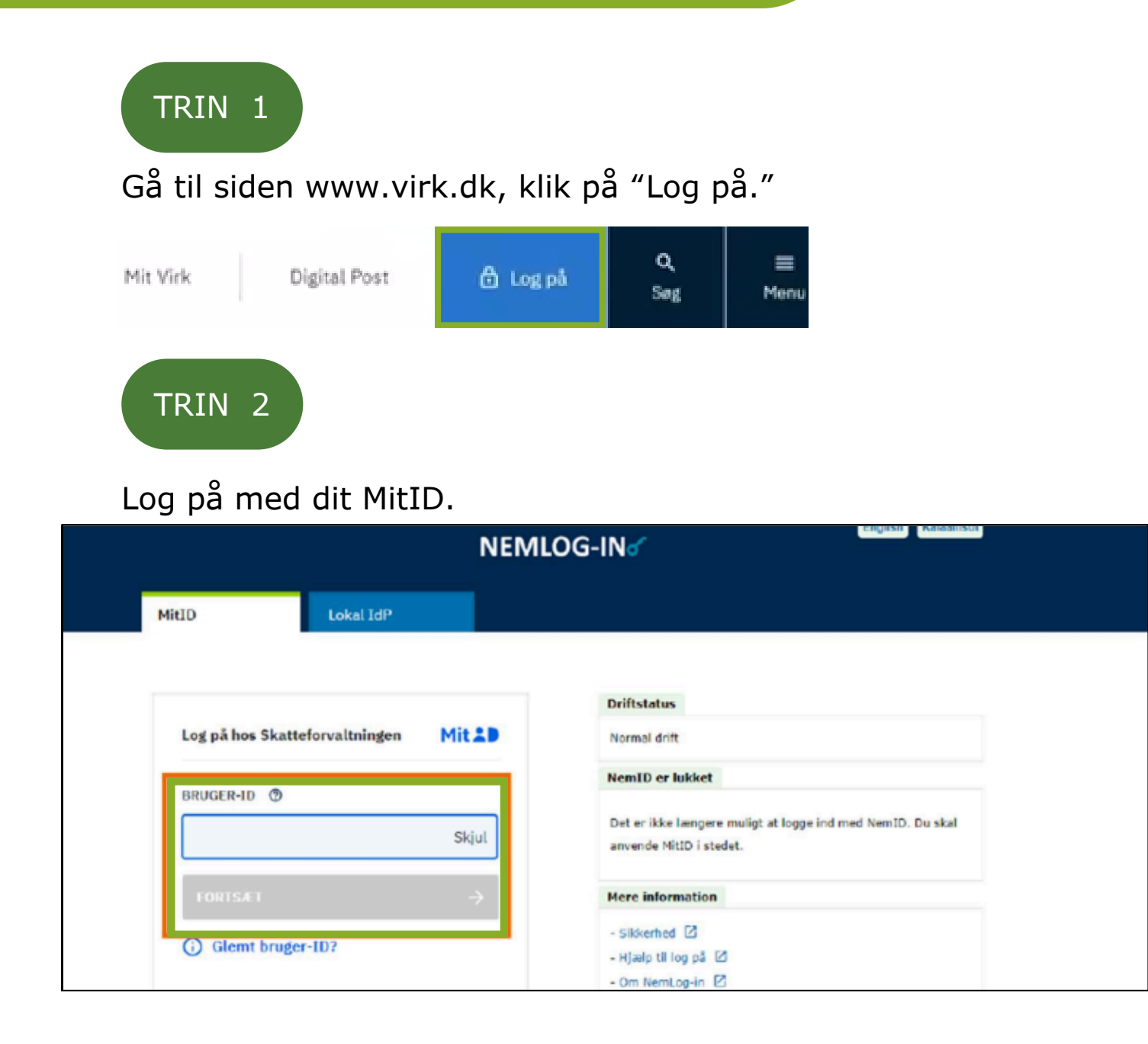

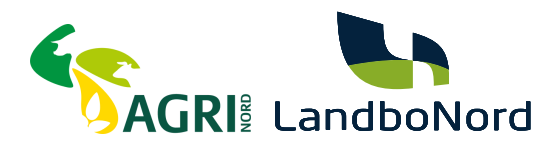

Vælg "log på som ledelsesrepræsentant", hvis det er en enkeltmandsvirksomhed.

Vælg "Log på som erhvervsbruger", hvis det er et selskab. Har du flere virksomheder, så skal følgende gøres for hver virksomhed.

| N                                     | IEMLOG-IN                                                                            |
|---------------------------------------|--------------------------------------------------------------------------------------|
| Log på som privatperson ②             | NemID er lukket                                                                      |
| 1                                     | > Det er ikke længere muligt at logge ind med NemID. Du skal anvende MitID i stedet. |
| Log på som erhvervsbruger ⑦           | Mere information                                                                     |
| 1                                     | Om Login  Om Login Sikkerhed Hizelp til Login                                        |
| TRIN 4<br>Klik på "Brugeradministrati | ion."                                                                                |
| Overblik                              | Overblik                                                                             |
| Aktiviteter                           |                                                                                      |
| Virksomhedens oplysninger             |                                                                                      |
| Min profil                            |                                                                                      |
| Brugeradministration                  | Der er ingen beskeder til din virksomhed i øjeblikket                                |

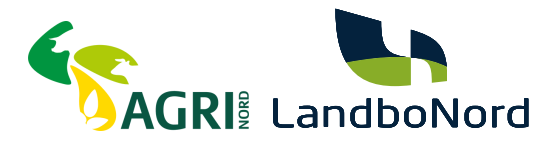

### Klik på "Profil- og kontaktoplysninger."

#### Brugeradministration

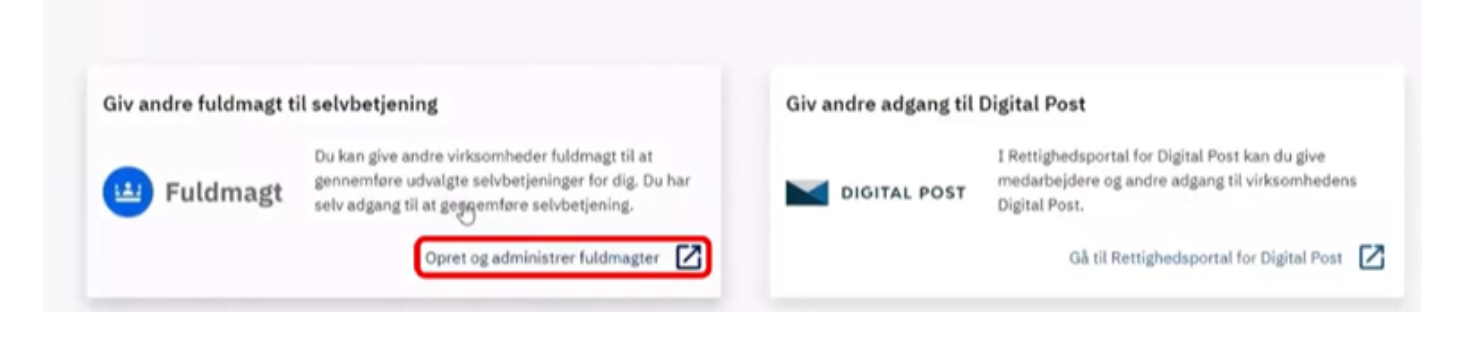

TRIN 6

### Vælg "Giv Fuldmagt" i bjælken i toppen

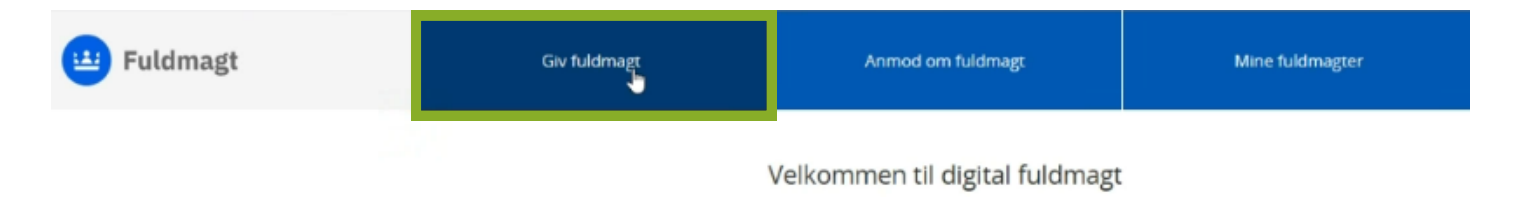

Med digital fuldmagt kan du:

Give en anden organisation fuldmagt til at udføre handlinger digitalt på dine vegne.

Anmode en anden organisation om fuldmagt til at udføre handlinger digitalt på dennes vegne.

Se, hvilke fuldmagter du har afgivet eller modtaget.

Vælg hvilken handling, du ønsker at udføre, i topmenuen.

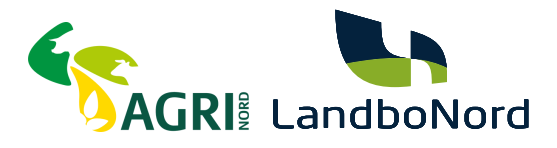

#### Du skal nu indtaste vores nye CVR nummer, som er: 45000370 Tryk derefter på søg.

Angiv fuldmagtsmodtagers CVR-nummer. og klik på "Søg". Mangler du CVR-nummer, kan du finde det på CVR på Virk.

| CVR-nummer*                  |     |
|------------------------------|-----|
| Indtast modtagers CVR-nummer | Søg |

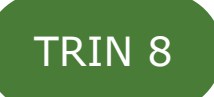

Nu bekræfter siden dit valg af firma, ved at vise denne besked. Du kan nu trykke på "Næste" nede i bunden.

Vælg hvem, der skal have fuldmagt

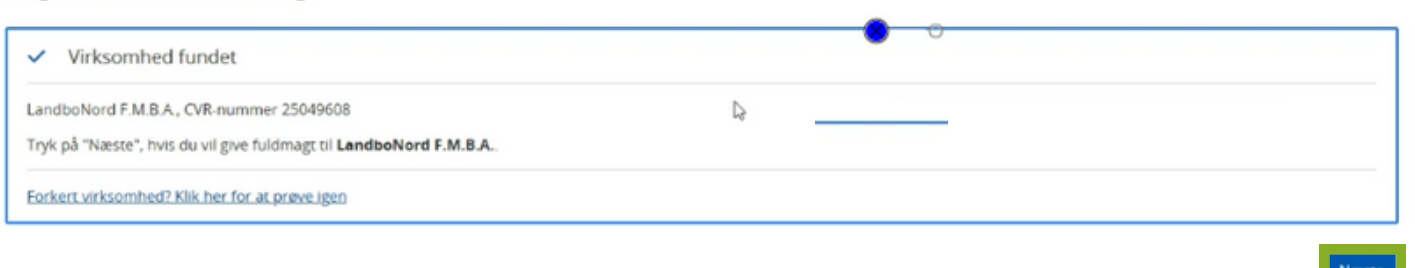

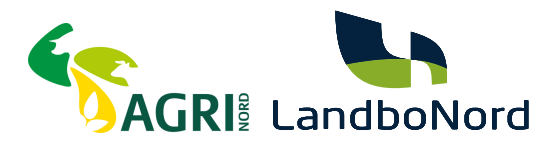

Du skal nu finde de adgange, du skal give os fuldmagt til. Den første finder du under "Miljø og Landbrug", og den hedder "Adgang til Landbrugsindberetning.dk". Marker kassen ud for, ved at trykke på den

| Milje og landbrug                                                           | Her finder du rettigheder til at administrere vand- og affaldsdata, miljøgodkendelser, adgang til landbrugsindberetning.dk m.m  |
|-----------------------------------------------------------------------------|----------------------------------------------------------------------------------------------------|
| Adgang til landbrugsindberetning.dk                                         | Fuldmagt til at indberette oplysninger om besætninger, gødningsregnskab o.a. på vegne af en landmand i landbrugsindberetning dk |
| Affaldsdatasystemet. Ret til at administrere<br>affaldsdata                 | Ret til at se, redigere og indberette affaldsdata i Affaldsdatasystemet - Miljøstyrelsen                                        |
| DUS Sagsbehandler Preprod: Tildel sagsbehandler-<br>rettighed i DUS Preprod | Som DUS sagsbehandler Preprod har du rettigheder til at udføre de daglige sagsbehandlingsopgaver i preprod miljøet.             |
|                                                                             | Som arbejdsgiver kan du give medarbejdere administrator-rettighed i Klimakompasset at udføre administrative opgaver.            |

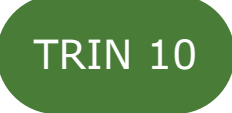

Den anden adgang du skal finde og markere, hedder "Basispakke", og du finder den nederst på siden, under den nederste kategori, der hedder "Øvrige". Marker kassen ud for ved at trykke på den.

| Øvrige                                            | Her finder du blandt andet Basispakke, undtagelsesregister m.m.                                                                                                    |
|---------------------------------------------------|----------------------------------------------------------------------------------------------------|
| Administration af undtagelseregister for kommuner | Privilegiet giver adgang for medarbejder i en kommune at administrere d                                                                                                    |
| R Basispakke                                      | Basispakken indeholder følgende rettigheder: ATP: - Ret til at tilgå Samle<br>Erhvervssygdomssikring - Ret til at tilgå ATP Pension - Ret til at tilgå LG - I<br>Feriemidler - Ret til at tilgå Barsel.DK - Ret til at tilgå FerieKonto - Se og ie<br>at tilgå AUB - Arbejdsgivernes Uddannelsesbidrag (tidligere AER) - EASY i<br>for arbejdsgiver: Giv administrator-rettighed i EASY. NemRefusion: - Ret<br>Løntilskud og Flexjob - Ret til at anmode om tidlig opfølgning Efteruddan<br>befordringstilskud - Ret til at administrere VEU kurser Danmarks Statiste |

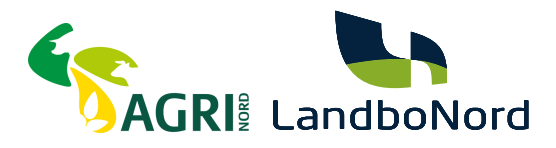

Tryk på "Næste" nede i bunden af siden.

|  |  | Næste |
|--|--|-------|

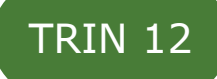

Du skal nu indtaste udløbsdatoen for fuldmagten. Tryk på cirklen ud for "Vælg selv udløbsdato". Derefter skriver du i tekstfelter "01-01-2050". Til sidst, skal du trykke på næste.

| Vælg gyldigh   | nedsperiode                             |
|----------------|-----------------------------------------|
| Fuldmagten ska | al gælde fra dags dato og til og med: * |
| 0              | Fuldmagten bliver tilbagekaldt.         |
|                | Vælg selv udløbsdato:<br>01-01-2050     |
| Forrige        |                                         |

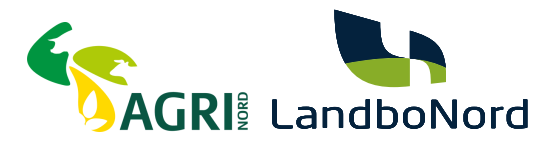

## Skrål ned i bunden, og tryk på "Underskriv"

Danmarks Statistik: - Ret til at indberette fravær til statistik

01-01-2050

til de forrige sider.

Underskriv

2

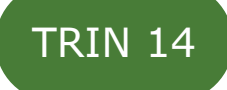

#### Skrål ned i bunden af dokumentet, og tryk på "Videre til underskrift"

- Ret til at tilgå AUB - Arbejdsgivernes Uddannelsesbidrag (tidligere AER)

- EASY for arbejdsgiver: Giv ret til at anmelde arbejdsulykker i EASY.
- EASY for arbejdsgiver: Giv administrator-rettighed i EASY.

NemRefusion:

- Ret til at anmode om refusion

- Ret til at anmode om refusion til Løntilskud og Flexjob - Ret til at anmode om tidlig opfølgning

Efteruddannelse (VEU):

Ret til at ansøge om VEU-godtgørelse og befordringstilskud
Ret til at administrere VEU kurser

Danmarks Statistik: - Ret til at indberette fravær til statistik

Udløbsdato: 01-01-2050

Fortryd Videns til underskrift

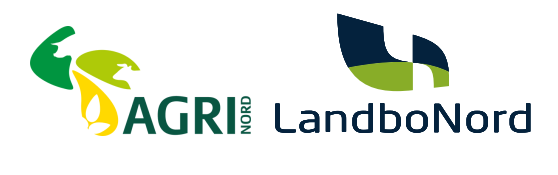

Du skal nu logge ind med MitID igen, ligesom tidligere. Sørg for, at du vælger den samme bruger, som du tidligere loggede ind med i trin 3 af denne guide

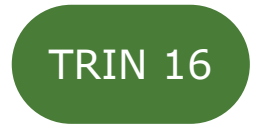

Når du har logget ind, kommer du ind på denne side. Marker kassen ud for "Jeg accepterer vilkårene for underskrift", og tryk derefter på "Underskriv"

| Fuldmagt ti<br>25049608)<br>Referenceke | il LandboNord F.M.B.A. (CVR:<br>ode: DASEWA ©  |
|-----------------------------------------|------------------------------------------------|
| Underskrifttype                         | Erhvervsbrugersignatur Ø                       |
| Organisation                            |                                                |
| Underskriver                            | ledelsesrepræsentant)                          |
| leg accepterer                          | vilkårene for underskrift Ø<br>r <u>skrift</u> |
| Når du klikker Unde<br>digitalt.        | rskriv, underskriver du dokumentet             |
|                                         | Tilbage Underskriv                             |

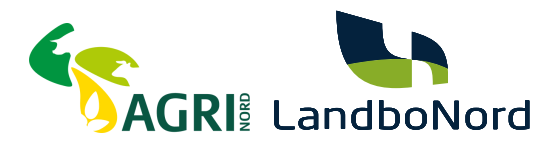

Efter du har trykket på underskriv, kommer denne kvittering frem. Du er nu færdig, og kan nu lukke internettet

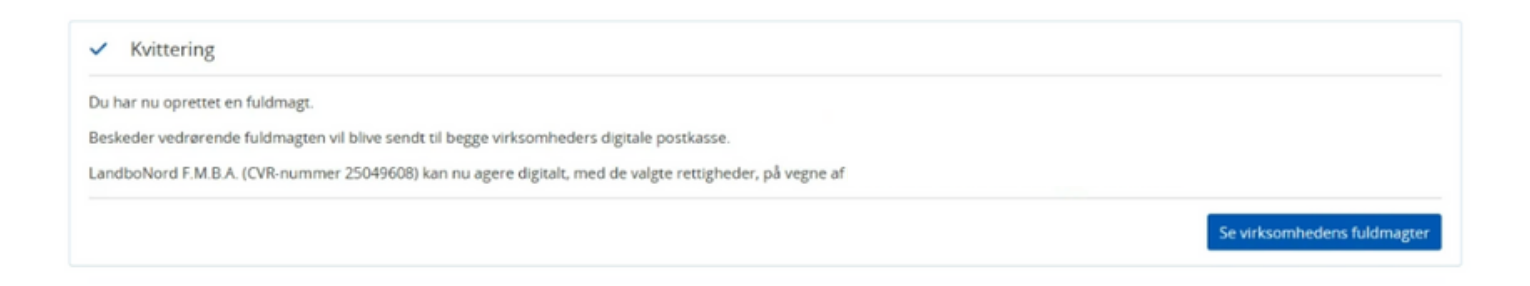